# Exemplo de configuração de DHCP central do FlexConnect

## Contents

Introduction Prerequisites Requirements Componentes Utilizados Informações de Apoio Configurar Diagrama de Rede Configuração de interface dinâmica DHCP central por WLAN DHCP central por AP FlexConnect DHCP central por grupo FlexConnect

## Introduction

Este documento descreve o que o recurso FlexConnect Central Dynamic Host Configuration Protocol (DHCP) faz e como configurá-lo.

## Prerequisites

### Requirements

A Cisco recomenda que você tenha conhecimento básico sobre:

- WLCs AireOS
- APs FlexConnect
- DHCP
- Tradução de Endereço de Rede (NAT)
- Conversão de endereço de porta (PAT)

### **Componentes Utilizados**

- WLC v8.0.140.0
- AP 1700

Nota: este recurso está disponível desde a versão 7.3.

The information in this document was created from the devices in a specific lab environment. All of the devices used in this document started with a cleared (default) configuration. Se a rede estiver ativa, certifique-se de que você entenda o impacto potencial de qualquer comando.

## Informações de Apoio

Há momentos em que há access points (APs) no modo FlexConnect instalados em um site em que não há servidor DHCP disponível ou em que há um servidor DHCP disponível para uma das sub-redes, mas o AP FlexConnect precisa atender mais de um Service Set Identifier (SSID) com sub-redes diferentes.

Nesses casos, é possível ligar os pacotes de descoberta de DHCP do local remoto ao Wireless LAN Controller (WLC) e, a partir daí, ao WLC e encaminhar o pacote de DHCP através de uma de suas interfaces dinâmicas configuradas. Quando o cliente obtém um endereço IP do servidor DHCP central, o tráfego desse cliente flui localmente no local remoto.

Se a sub-rede do endereço IP atribuído ao cliente não existir no local remoto, você pode habilitar o NAT-PAT, de modo que o tráfego flua do cliente para o AP, o AP executa o NAT-PAT e o tráfego pode fluir localmente no local remoto, mesmo que essa sub-rede não exista lá.

## Configurar

### Diagrama de Rede

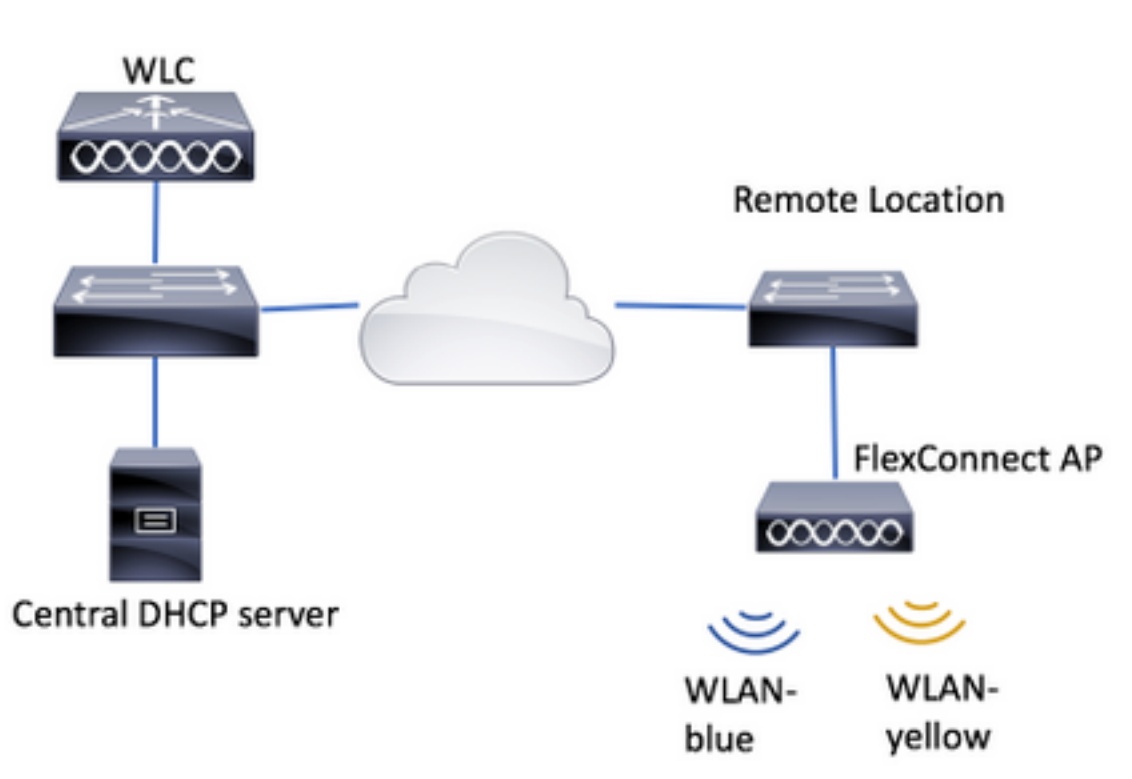

O exemplo de configuração usa essa topologia, com duas redes locais sem fio (WLANs), em que o azul de WLAN tem um servidor DHCP local no local remoto, mas o amarelo de WLAN não tem um. Os pacotes de descoberta de DHCP enviados em amarelo-WLAN são encaminhados para a WLC, depois a WLC os encaminha através de uma de suas interfaces dinâmicas com destino ao servidor DHCP central, o Servidor DHCP central atribui um endereço IP ao cliente em amarelo-WLAN, depois disso o tráfego gerado pelo cliente em fluxos amarelos da WLAN localmente e o AP FlexConnect faz NAT/PAT para permitir isso, porque a sub-rede do endereço IP atribuído o cliente não existe no local remoto.

Exemplo de como configurar o azul da WLAN pode ser encontrado neste link:

#### Configuração do FlexConnect

Há três seções nas quais o DHCP central pode ser configurado:

- Por AP FlexConnect
- Por grupo FlexConnect
- Por WLAN

#### Configuração de interface dinâmica

Antes da configuração do DHCP Central para qualquer um desses cenários, você precisa configurar as interfaces dinâmicas que a WLC usa para encaminhar os pacotes de descoberta de DHCP.

Etapa 1. Navegue até **CONTROLLER > Interfaces** e clique em **New**.

| CISCO MONITOR        | WLANS | CONTROLL          | ER WIRELESS              | SECURITY    | MANAGEMENT | COMMANDS  | HELP   | EEEDBACK |
|----------------------|-------|-------------------|--------------------------|-------------|------------|-----------|--------|----------|
| Controller           |       |                   |                          |             |            | Entries 1 | 4 of 4 | New      |
| General<br>Inventory |       | Interface<br>Type | Dynamic AP<br>Management | IPv6 Addres |            |           |        |          |
| Anterneces           |       | Static            | Enabled                  | /118        |            |           |        |          |

Etapa 2. Atribua um nome e id da VLAN e, em seguida, clique em Apply (Aplicar).

| ٧L | ANs    | CONTROLLER    | WIRELESS | SECURITY | MANAGEMENT | COMMANDS | HELP | FEEDBACK |
|----|--------|---------------|----------|----------|------------|----------|------|----------|
|    | Int    | erfaces > Nev | w        |          |            | < Bac    | k    | Apply    |
|    | 1      | nterface Name | vlan2601 |          |            |          |      |          |
|    | \<br>\ | /LAN Id       | 2601     |          |            |          |      |          |
|    | _      |               |          |          |            |          |      |          |

Etapa 3. Insira o endereço IP dessa interface dinâmica, sua porta e seu endereço IP do servidor DHCP. Quando terminar, pressione **Apply.** 

Neste exemplo, o gateway padrão dessa interface dinâmica também é o servidor DHCP para essa VLAN.

Interfaces > Edit

| < Back | ADDIV |
|--------|-------|
|        |       |

| nterface Name                                                                                                    | vlan2601                                                |
|----------------------------------------------------------------------------------------------------|---------------------------------------------------------|
| MAC Address                                                                                                    | 80:e8:6f:02:cd:e0                                       |
| onfiguration                                                                                                    |                                                         |
| Guest Lan                                                                                                    | 0                                                       |
| Quarantine                                                                                                    | 0                                                       |
| Quarantine Vian Id                                                                                                    | 0                                                       |
| NAS-ID                                                                                                    | none                                                    |
| Active Port<br>Enable Dynamic AP Ma<br>terface Address                                                                 | 0<br>nagement                                           |
|                                                                                                    | 2601                                                    |
| VLAN Identifier                                                                                                    |                                                         |
| VLAN Identifier<br>IP Address                                                                                          | 172.16.0.9                                              |
| VLAN Identifier<br>3P Address<br>Notmask                                                                               | 172.16.0.9<br>255.255.255.0                             |
| VLAN Edentifier<br>3P Address<br>Netmask<br>Gateway                                                                    | 172.16.0.9<br>255.255.255.0<br>172.16.0.1               |
| VLAN Identifier<br>3P Address<br>Netmask<br>Gateway<br>HCP Information                                                 | 172.16.0.9<br>255.255.255.0<br>172.16.0.1               |
| VLAN Identifier<br>IP Address<br>Netmask<br>Gateway<br>ICP Information<br>Primary DHCP Server                          | 172.16.0.9<br>255.255.255.0<br>172.16.0.1<br>172.16.0.1 |
| VLAN Identifier<br>IP Address<br>Netmask<br>Gateway<br>HCP Information<br>Primary DHCP Server<br>Secondary DHCP Server | 172.16.0.9<br>255.255.255.0<br>172.16.0.1<br>172.16.0.1 |

Nesses exemplos de configuração, os clientes em amarelo-WLAN recebem um endereço IP da VLAN 2601. Como a VLAN 2601 não existe no local remoto, somente no local da WLC, esses exemplos também habilitam o NAT-PAT, de modo que o AP converte o tráfego gerado pelo cliente, que é originado de um endereço IP que pertence à VLAN 2601, em seu próprio endereço IP, que funciona no local remoto.

#### **DHCP central por WLAN**

Essa configuração ativa o DHCP central em uma WLAN de switching local FlexConnect, esse recurso se aplica a todos os APs FlexConnect que transmitem o SSID amarelo-da-WLAN.

Etapa 1. Crie a WLAN.

Abra a GUI do WLC e navegue para WLANs > Create New > Go.

| ıı ııı ı،<br>cısco                                         | <u>m</u> onitor | <u>W</u> LANs | <u>C</u> ONTROLLER | W <u>I</u> RELESS | <u>S</u> ECURITY   | M <u>A</u> NAGEMENT | C <u>O</u> MMANDS | HELP      | <u>F</u> EEDBACK |    |
|------------------------------------------------------------|-----------------|---------------|--------------------|-------------------|--------------------|---------------------|-------------------|-----------|------------------|----|
| WLANs                                                      | WLANs           |               |                    |                   |                    |                     |                   |           |                  |    |
| <ul> <li>WLANS</li> <li>WLANS</li> <li>Advanced</li> </ul> | Current Filt    | er: Nor       | ne <u>(Cha</u>     | nge Filter] [Cl   | <u>ear Filter]</u> |                     |                   | Create Ne | w 🗸              | Go |

Escolha um nome para o SSID e o perfil e clique em Aplicar.

| W | /LANs > New  |              |   | < Back | Apply |
|---|--------------|--------------|---|--------|-------|
|   | Туре         | WLAN V       | _ |        |       |
|   | Profile Name | profile-name |   |        |       |
|   | SSID         | SSID-name    |   |        |       |
|   | ID           | 2 ~          |   |        |       |

CLI:

> config wlan create <wlan-id> <profile-name> <ssid-name>
Etapa 2. Escolha a interface atribuída à WLAN.

| eneral Securi     | ity QoS Policy-Mapping Advanced                                                                        |
|-------------------|----------------------------------------------------------------------------------------------------|
|                   |                                                                                                    |
| Profile Name      | WLAN-yellow                                                                                            |
| Туре              | WLAN                                                                                                   |
| SSID              | WLAN-yellow                                                                                            |
| Status            | Enabled                                                                                                |
|                   |                                                                                                    |
|                   |                                                                                                    |
| Security Policies | [WPA2][Auth(PSK)]<br>(Medifications done under conjustivity tab will appear ofter applying the chapter |
| Securty Policies  | [WPA2][Auth(PSK)]<br>(Modifications done under security tab will appear after applying the changes     |

### CLI:

config wlan interface <wlan-id> <interface-name>

Etapa 3. Navegue até a guia Segurança e escolha um método de segurança.

Este exemplo usa WPA2-PSK.

WLANs > Edit 'WLAN-yellow'

| Genera    | l Se       | curity    | QoS      | Policy  | -Mapping | Advanced |
|-----------|------------|-----------|----------|---------|----------|----------|
| Layer     | r 2 🛛 L    | ayer 3    | AAA S    | ervers  |          |          |
| Fast Tra  | ansition 🗌 |           |          |         |          |          |
| Protect   | ted Mana   | gement    | Frame    |         |          |          |
| PMF       | -          |           | Disa     | abled 🗘 |          |          |
| WPA+      | WPA2 Pa    | rameter   | S        |         |          |          |
| WPA       | A Policy   |           |          |         |          |          |
| WP/       | A2 Policy- | AES       |          |         |          |          |
| Auther    | ntication  | Key Mar   | nagement |         |          |          |
| 802       | 2.1X       | E         | nable    | _       |          |          |
| ССК       | KM         | E         | nable    |         |          |          |
| PSK       | ¢          | ✓ E       | nable    |         |          |          |
| FT 8      | 802.1X     | E         | nable    |         |          |          |
| FT P      | PSK        | E         | nable    |         |          |          |
| PSK       | ( Format   |           | ASC      | ш ¢     |          |          |
|           |            |           | ••••     | ••••    |          |          |
| WPA<br>14 | A gtk-rand | domize St | ate Disa | able 🛊  |          |          |
| _         |            |           |          |         |          |          |

#### CLI:

config wlan security wpa akm 802.1x disable <wlan-id> config wlan security wpa akm psk enable <wlan-id> config wlan security wpa akm psk set-key ascii <password> <wlan-id> Etapa 4. Navegue até a guia Avançado e ative DHCP obrigatório.

O recurso DHCP obrigatório é obrigatório para poder usar DHCP central.

| LANS |                                     | WIRELESS            | SECURITY | MANAGEME | INT COMMAN               | IDS HELP  | FEEDBACK |
|------|-------------------------------------|---------------------|----------|----------|--------------------------|-----------|----------|
| WI   | LANs > Edit                         | 'WLAN-yel           | low'     |          | <                        | Back      | Apply    |
| •    | General Se                          | curity Qa           | S Policy | Mapping  | Advanced                 |           |          |
|      | Allow AAA<br>Override               | Enabled             |          | DH       | CP<br>DHCP Server        | Overrid   | le       |
|      | Hole<br>Detection<br>Enable Session | Enabled     Timeout | )        |          | DHCP Addr.<br>Assignment | ✓ Require | ed       |
|      |                                     | _                   |          | 05       | 10                       |           |          |

CLI:

config wlan dhcp\_server <wlan-id> 0.0.0.0 required

Etapa 5. Navegue até a guia **Avançado** e ative **o Flexconnect Local Switching** e o **Central DHCP Processing.** Se a sub-rede atribuída à WLAN não existir no local remoto, verifique se **NAT-PAT** também está habilitada.

## WLANs > Edit 'WLAN-yellow'

< Back

Apply

| General             | Security                          | QoS   | Pol   | licy-Mapping | Advanced                   |               |              |
|---------------------|-----------------------------------|-------|-------|--------------|----------------------------|---------------|--------------|
| Off Chan            | nel Scanning Def                  | fer   |       | l            | Local Client Pro           | filing        |              |
| Scan D              | efer 01                           | 234   | 4 5 6 | 7            | DHCP Profiling             | 9             |              |
| Priority            |                                   |       |       |              | HTTP Profiling             | )             |              |
| Scan D              | efer                              |       |       | l            | Universal AP Ad<br>Support | lmin          |              |
| Time(r              | nsecs) 100                        |       |       |              | Universal AP /             | Admin         |              |
| FlexConn            | ect                               |       |       |              | 11v BSS Transit            | tion Support  |              |
| FlexCo              | nnect Local                       | 🖉 Ena | abled | -            | BSS Max Idle               | Service       |              |
| Switch              | ing ²                             |       |       | 1            | Directed Multi             | icast Service |              |
| FlexCo<br><u>12</u> | nnect Local Auth                  | 🗌 Ena | abled |              | mDNS                       |               |              |
| Learn<br><u>5</u>   | Client IP Address                 | 🗷 Ena | abled |              | mDNS Snoopi                | ing           | ✓<br>Enabled |
| Vlan b<br>Switch    | ased Central<br>ing <del>13</del> | 🗌 Ena | abled |              | Profile                    | default-md    | ns-profile 🖨 |
| Centra<br>Proces    | I DHCP<br>sing                    | 🗹 Ena | abled |              |                            |               |              |
| Overrie             | le DNS                            | 🗌 Ena | abled |              |                            |               |              |
| NAT-P               | AT                                | 🗹 Ena | abled |              |                            |               |              |
| Centra              | Assoc                             | 🗌 Ena | abled |              |                            |               |              |
|                     |                                   |       |       |              |                            |               |              |

Foot Notes

CLI:

config wlan flexconnect local-switching <wlan-id> enable config wlan flexconnect local-switching <wlan-id> central-dhcp enable Etapa 6. Navegue até a guia Geral e ative a WLAN.

| <u>C</u> ONTROLLER W | <u>i</u> reless <u>s</u> ed     | CURITY M <u>A</u> NAGEM | IENT C <u>O</u> MM | ands he <u>l</u> p | <u>F</u> EEDBA |
|----------------------|---------------------------------|-------------------------|--------------------|--------------------|----------------|
| ANs > Edit 'WL       | AN-yellow'                      |                         |                    | < Back             | Apply          |
| General Securit      | y QoS                           | Policy-Mapping          | Advanced           |                    |                |
| Profile Name         | WLAN-yellow                     |                         |                    |                    |                |
| Туре                 | WLAN                            |                         |                    |                    |                |
| SSID                 | WLAN-yellow                     |                         |                    |                    |                |
| Status               | Enabled                         |                         |                    |                    |                |
| Security Policies    | [WPA2][Auth<br>(Modifications d | (PSK)]                  | will appear aft    | er applying the e  | changes )      |
|                      |                                 |                         | in appear are      |                    | changes.)      |

CLI:

#### config wlan enable <wlan-id>

Com essa configuração, qualquer cliente sem fio associado ao SSID WLAN-yellow em um AP FlexConnect recebe um endereço IP da VLAN 2601, seu tráfego flui localmente no local remoto e o AP FlexConnect executa NAT-PAT para seu tráfego.

Se você precisar personalizar a atribuição de VLAN com base no local remoto, poderá usar grupos de AP, para que você possa usar a mesma WLAN e atribuir uma VLAN diferente por grupo de AP. Para obter mais informações sobre como configurá-lo, consulte este link:

#### Grupos AP

#### DHCP central por AP FlexConnect

Este exemplo mostra como configurar o DHCP Central para apenas um AP FlexConnect. Somente os clientes conectados ao AP chamado Flex-1 obtêm seu endereço IP do servidor DHCP na VLAN 2601, que só existe no local da WLC.

Este exemplo pressupõe que o AP já está configurado no modo Flexconnect.

## All APs > Details for Flex-1

| General  | Credentials | Interf           | aces | High Availa | abilit |  |  |
|----------|-------------|------------------|------|-------------|--------|--|--|
| General  |             |                  |      |             |        |  |  |
| AP Name  | Fle         | x-1              |      |             |        |  |  |
| Location | def         | default location |      |             |        |  |  |
| AP MAC A | ddress f0:  | 7f:06:e1:9e      | :a0  |             |        |  |  |
| Base Rad | io MAC f0:  | 7f:06:ee:f5:     | 90   |             |        |  |  |
| Admin St | atus Er     | able 🕈           |      |             |        |  |  |
| AP Mode  | Fle         | exConnect        | \$   |             |        |  |  |
| AP Sub M | lode No     | one 🗘            |      |             |        |  |  |

Etapa 1. Crie a WLAN.

Você pode seguir os mesmos passos vistos no **DHCP Central por WLAN**, mas na Etapa 5, você só precisa ativar o FlexConnect Local Switching. Isso permite que os clientes que se conectam a qualquer outro AP tenham seus pacotes de descoberta de DHCP comutados localmente no local remoto.

| WLANs > Edit 'WLA | AN- | yellow' |
|-------------------|-----|---------|
|-------------------|-----|---------|

< Back

Apply

| General Secu                    | irity   | Q  | S P     | olicy-Mapping | Advanced                      |         |
|---------------------------------|---------|----|---------|---------------|-------------------------------|---------|
| Off Channel Scann               | ing Def | er |         |               | Local Client Profiling        |         |
| Scan Defer                      | 0 1     | 2  | 345     | 6 7           | DHCP Profiling                |         |
| Priority                        |         |    |         |               | HTTP Profiling                |         |
| Scan Defer                      | 100     |    |         |               | Universal AP Admin<br>Support |         |
| Time(msecs)                     | 100     |    |         |               | Universal AP Admin            |         |
| lexConnect                      |         |    |         |               | 11v BSS Transition Support    |         |
| FlexConnect Loca                | al      |    | Enabled |               | BSS Max Idle Service          |         |
| Switching <sup>2</sup>          |         | _  |         |               | Directed Multicast Service    |         |
| FlexConnect Loca<br>12          | al Auth |    | Enabled |               | mDNS                          |         |
| Learn Client IP A<br><u>5</u>   | ddress  | 1  | Enabled |               | mDNS Snooping                 | Enabled |
| Vlan based Cent<br>Switching 13 | ral     |    | Enabled | _             |                               |         |
| Central DHCP<br>Processing      |         |    | Enabled |               |                               |         |
| Override DNS                    |         |    | Enabled |               |                               |         |
| NAT-PAT                         |         |    | Enabled |               |                               |         |
| Central Assoc                   |         |    | Enabled |               |                               |         |

Etapa 2. Ative o DHCP central no AP FlexConnect.

### Navegue até WIRELESS > Access Points > All APs > AP-name.

| cisco                                                                                                    | MONITOR WLANS  | CONTROLLER | WIRELESS     | <u>S</u> ECURITY | M <u>A</u> N, |
|----------------------------------------------------------------------------------------------------|----------------|------------|--------------|------------------|---------------|
| Wireless                                                                                                    | All APs        |            |              |                  |               |
| Access Points     All APs                                                                                                    | Current Filter |            | None         |                  | [Cha          |
| <ul> <li>Radios</li> <li>802.11a/n/ac</li> <li>802.11b/g/n</li> <li>Dual-Band Radios</li> <li>Global Configuration</li> </ul> | Number of APs  |            | 2            |                  |               |
| Advanced                                                                                                    | AP Name        | IP A       | ddress(Ipv4/ | [pv6)            |               |
| Mesh                                                                                                    | Flex-1         |            |              |                  |               |

Em seguida, navegue pela guia FlexConnect e clique em Central DHCP Processing.

| All APs > I                                                                               | Details for Flex                                                            | k-1                         |                   |           |             | < 0      |
|-------------------------------------------------------------------------------------------|-----------------------------------------------------------------------------|-----------------------------|-------------------|-----------|-------------|----------|
| General                                                                                   | Credentials                                                                 | Interfaces                  | High Availability | Inventory | FlexConnect | Advanced |
| VLAN<br>Support<br>Native V<br>FlexConr<br>Group N<br>PreAuthent<br>External<br>Local Spi | CAN ID 2683 Nect flex-grp tication Access Co WebAuthentication Access LACLs | VLAN Mappin<br>ontrol Lists | ngs               |           |             |          |
| Central D<br>Laver2 A                                                                     | HCP Processing                                                              |                             |                   |           |             |          |

Depois disso, ative DHCP central e NAT-PAT para a WLAN.

| MON      | IITOR <u>w</u> lai | Ns <u>C</u> ONTROLLER | WIRELESS                                                                                                    | SECURITY        | M <u>A</u> N | NAGEMENT    | C <u>O</u> MMANDS | HELP | <u>F</u> EEDBACK | <mark>∩ H</mark> e |
|----------|--------------------|-----------------------|----------------------------------------------------------------------------------------------------|-----------------|--------------|-------------|-------------------|------|------------------|--------------------|
| All      | APs > Flex         | -1 > Central DHC      | P Processin                                                                                                    | g               |              |             |                   |      | < Back           | Apply              |
| AP       | Name               | Flex-1                |                                                                                                    |                 |              |             |                   |      |                  |                    |
| Bas      | e Radio MAC        | **:                   |                                                                                                    |                 |              |             |                   |      |                  |                    |
| WL       | AN DHCP M          | lapping               |                                                                                                    |                 |              |             |                   |      |                  |                    |
| v        | VLAN Id            | 0                     |                                                                                                    |                 |              |             |                   |      |                  |                    |
| c        | Central DHCP       |                       |                                                                                                    |                 |              |             |                   |      |                  |                    |
| c        | Override DNS       |                       |                                                                                                    |                 |              |             |                   |      |                  |                    |
| N        | AT-PAT             |                       |                                                                                                    |                 |              |             |                   |      |                  |                    |
|          | l                  | Add                   |                                                                                                    |                 |              |             |                   |      |                  |                    |
| WL<br>Id | AN<br>WLAN P       | rofile Name           | Central<br>DHCP                                                                                                    | Override<br>DNS | NAT-<br>PAT  | Inheritance | e level           |      |                  |                    |
| 1        | i an ang           |                       |                                                                                                    |                 |              | Wlan        |                   |      | -                |                    |
| 3        | 2° uuu             |                       |                                                                                                    |                 |              | Wlan        |                   |      | -                |                    |
| 4        | the new re         | ocar central          |                                                                                                    |                 |              | Wlan        |                   |      | -                |                    |
| 6        | k! 7               |                       |                                                                                                    |                 |              | Wlan        |                   |      | -                |                    |
| 7        | WLAN-ye            | llow                  | Image: A start of the start of the start |                 |              | Wlan        |                   |      |                  |                    |

CLI:

config ap flexconnect central-dhcp <wlan-id> <AP-name> enable override dns disable nat-pat
enable

#### DHCP central por grupo FlexConnect

Este exemplo mostra como configurar o DHCP Central para apenas um grupo FlexConnect. Somente os clientes conectados a qualquer AP associado ao grupo FlexConnect chamado flexgrp obtêm seu endereço IP do servidor DHCP na VLAN 2601, que existe apenas no local da WLC.

Este exemplo pressupõe que o AP FlexConnect já pertence ao grupo FlexConnect.

## FlexConnect Groups > Edit 'flex-grp'

| General                      | Local A            | uthentication                         | Image Upgrade | ACL Mapping  | Cent       |
|------------------------------|--------------------|---------------------------------------|---------------|--------------|------------|
| <b>Group Na</b><br>Enable AP | ime<br>Local Autho | flex-grp<br>entication <sup>2</sup> 見 | 5             |              |            |
| FlexConn                     | ect APs            |                                       |               |              | AAA        |
| Add AP                       | ]                  |                                       |               |              | Sen        |
| AP MAC A                     | ddress             | AP Name                               | S             | Status       | Sen        |
| t                            |                    | Flex-1                                | 4             | Associated 🔽 | Typ<br>Sha |
|                              |                    |                                       |               |              | Seci       |

Etapa 1. Crie a WLAN.

Você pode seguir os mesmos passos vistos no **DHCP Central por WLAN**, mas na Etapa 5, você só precisa ativar o FlexConnect Local Switching. Isso permite que os clientes que se conectam a qualquer outro AP obtenham seus pacotes de descoberta de DHCP comutados localmente no local remoto.

| WLANs > Edit 'WLAN-yel | llow' |
|------------------------|-------|
|------------------------|-------|

| < | В | а | С | k |
|---|---|---|---|---|
|   | _ | _ | - |   |

Apply

| General Security                    | QoS Poli | cy-Mapping Advanced           |         |
|-------------------------------------|----------|-------------------------------|---------|
| Off Channel Scanning De             | fer      | Local Client Profiling        |         |
| Scan Defer 0 1                      | 23456    | 7 DHCP Profiling              |         |
| Priority                            |          | HTTP Profiling                |         |
| Scan Defer                          |          | Universal AP Admin<br>Support |         |
| Time(msecs)                         |          | Universal AP Admin            |         |
| lexConnect                          |          | 11v BSS Transition Support    |         |
| FlexConnect Local                   | Enabled  | BSS Max Idle Service          |         |
| Switching 4                         |          | Directed Multicast Service    |         |
| FlexConnect Local Auth              | Enabled  | mDNS                          |         |
| Learn Client IP Address<br><u>5</u> | Enabled  | mDNS Snooping                 | Enabled |
| Vlan based Central<br>Switching 13  | Enabled  |                               |         |
| Central DHCP<br>Processing          | Enabled  |                               |         |
| Override DNS                        | Enabled  |                               |         |
| NAT-PAT                             | Enabled  |                               |         |
| Central Assoc                       | Enabled  |                               |         |

Etapa 2. Ative o DHCP central no grupo FlexConnect.

Navegue até **WIRELESS > FlexConnect Groups > Group Name > Central DHCP.** Insira o ID da WLAN, ative DHCP central e NAT-PAT, depois clique em **Adicionar.** 

| FlexConne | ct Groups > Edit 'flex | c-grp'        |             |              |                   | Apply |
|-----------|------------------------|---------------|-------------|--------------|-------------------|-------|
| General   | Local Authentication   | Image Upgrade | ACL Mapping | Central DHCP | WLAN VLAN mapping |       |
| Central D | HCP - WLAN Mapping     |               |             |              |                   |       |
| WLAN Id   |                        |               |             |              |                   |       |
| Override  |                        |               |             |              |                   |       |
| NAT-PAT   | Add                    |               |             |              |                   |       |

#### FlexConnect Groups > Edit 'flex-grp'

| General    | Local Authentication | Image Upgra     | ade A           | CL Map      | oping | Centra | I DHCP |
|------------|----------------------|-----------------|-----------------|-------------|-------|--------|--------|
| Central    | DHCP - WLAN Mapping  |                 |                 |             |       |        |        |
| WLAN I     | d 0                  |                 |                 |             |       |        |        |
| Central    | DHCP                 |                 |                 |             |       |        |        |
| Overrid    | e DNS                |                 |                 |             |       |        |        |
| NAT-PA     | т                    |                 |                 |             |       |        |        |
|            | Add                  |                 |                 |             |       |        |        |
| WLAN<br>Id | WLAN Profile Name    | Central<br>DHCP | Override<br>DNS | NAT-<br>PAT |       |        |        |
| 7          | WLAN-yellow          |                 |                 |             |       |        |        |
| ,          | The year             |                 | 0               | <u> </u>    |       |        |        |

CLI:

config flexconnect group <flexconnect-grp-name> central-dhcp <wlan-id> enable override dns
disable nat-pat enable

#### Informações Relacionadas

- Guia de implantação do controlador sem fio de ramificações Flex 7500
- FlexConnect Guia de implantação do Enterprise Mobility 8.1
- Matriz de recursos FlexConnect